# **MC EDT Manual for MedBASE Users**

### **Sending Submission Files**

Open Internet Explorer Go to the address <u>https://www.edt.health.gov.on.ca/</u>

Enter Go Secure ID (email address) and Password

Click Sign In

| Ontario                                                                                                    |                                                                        | Français                                                                                |
|----------------------------------------------------------------------------------------------------|------------------------------------------------------------------------|-----------------------------------------------------------------------------------------|
|                                                                                                    |                                                                        |                                                                                         |
| GO SECURE LOGIN                                                                                                    | Sign In<br>GO Secure ID :                                              |                                                                                         |
| Providing secure online resources for individuals within the<br>Ontario and Broader Public Sectors.<br>GO Secure Profile<br>(See your profile, change password or security questions)<br>GO Secure Login - Delegated Administration | Password :<br>Sign In                                                  | Don't have an account?<br>Register Now                                                  |
| (For administrators of user access and resources)                                                                                                    | Forget your ID or password?<br>© <u>Queen's printer for ontario, 2</u> | 1012   <u>IMPORTANT NOTICES</u>   ENV ID: GDC SYSTEM ID: 1<br>LAST MODIFIED: 2012-11-06 |

### Click on MC EDT Service (Upload / Download)

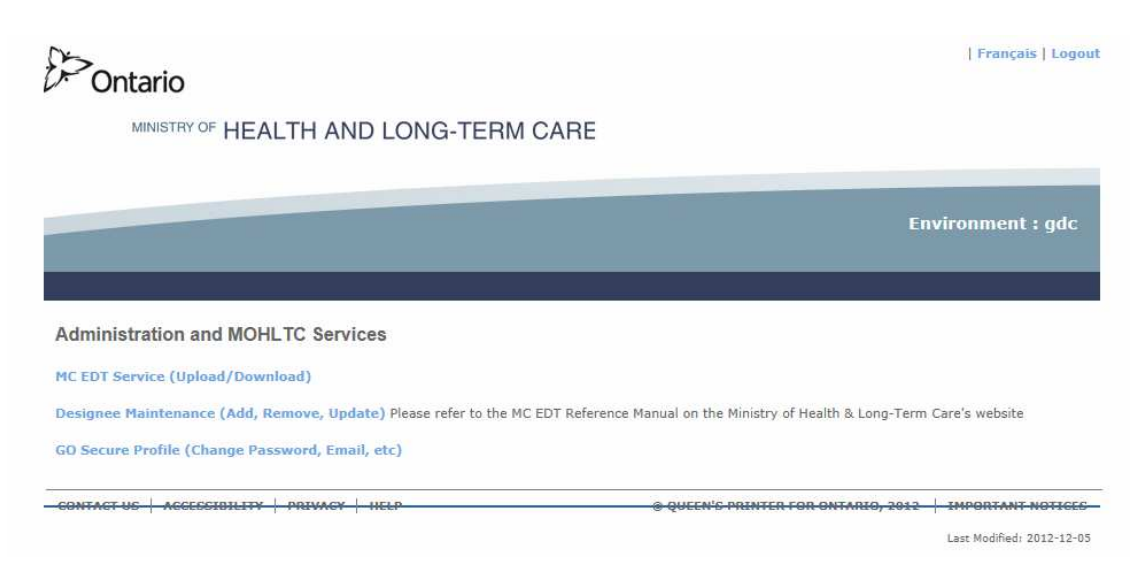

Click on Upload

| Ontario                                                                                                    |                                                                   |
|----------------------------------------------------------------------------------------------------|-------------------------------------------------------------------|
| MINISTRY OF HEALTH AND LONG-TERM CARE                                                                          | Francais                                                          |
|                                                                                                    |                                                                   |
|                                                                                                    |                                                                   |
| MAIN   DESIGNATED AG                                                                                           | CCOUNTS   ADD DESIGNEE LOGOUT                                     |
| MEDICAL CLAIMS ELECTRONIC DATA TRANSFER                                                                        |                                                                   |
|                                                                                                    |                                                                   |
| Upload                                                                                                    |                                                                   |
| Download                                                                                                    |                                                                   |
|                                                                                                    |                                                                   |
| CONTACT US   PRIVACY   IMPORTANT NOTICES                                                                       | © QUEEN'S PRINTER FOR ONTARIO, 2012   LAST MODIFIED: 2012-05-17   |
| Select your Billing Number from the drop down list<br>Choose Claim File for 'Select File Type'<br>Click Browse |                                                                   |
| 0-POntario                                                                                                    |                                                                   |
| MINISTRY OF HEALTH AND LONG-TERM CARE                                                                          | Francis                                                           |
|                                                                                                    | Tanças                                                            |
|                                                                                                    |                                                                   |
| MAIN   DESIGNATED ACC                                                                                          | COUNTS   ADD DESIGNEE LOGOUT                                      |
|                                                                                                    |                                                                   |
| File Upioad                                                                                                    |                                                                   |
| Select a Billing Number *  Select file to upload: * Browse                                                     |                                                                   |
| Select file type: *                                                                                            |                                                                   |
|                                                                                                    | * - Mandatory Fields                                              |
|                                                                                                    |                                                                   |
| Initian Class Home                                                                                             |                                                                   |
|                                                                                                    |                                                                   |
| CONTACT US   DRIVACY   IMPORTANT NOTICES                                                                       | @ DILEEN'S DEINTED EDD ONTADIO, 2013 I I ART HODISTER, 2013 AS 43 |
| Contract of Friday Physical Indiates                                                                           | e queen o manifert on ontanto, 2012   EAST HODE TED: 2012-05-17   |

Navigate to your MedBASE OUTBOX (usually C:\MEDBASE\OUTBOX)

| ganize 🔻 🛛 New fold                                                                                   | er           |                    |             |      | )II • 🗍 |
|----------------------------------------------------------------------------------------------------|--------------|--------------------|-------------|------|---------|
| Pictures ^                                                                                            | Name         | Date modified      | Туре        | Size |         |
| 📑 Videos                                                                                              | 🐌 SENT       | 11/7/2012 12:18 PM | File folder |      |         |
| Hamagraun                                                                                             | HL123456.001 | 12/6/2012 3:56 PM  | 001 File    | 0 KB |         |
| nomegroup                                                                                             |              |                    |             |      |         |
| Computer                                                                                              |              |                    |             |      |         |
| Local Disk (C:)                                                                                       |              |                    |             |      |         |
| SAVG                                                                                                  |              |                    |             |      |         |
|                                                                                                    |              |                    |             |      |         |
| g SRecycle.Bin                                                                                        |              |                    |             |      |         |
| 🔒 SRecycle.Bin                                                                                        |              |                    |             |      |         |
| <ul> <li>SRecycle.Bin</li> <li>awad</li> <li>clients</li> </ul>                                       |              |                    |             |      |         |
| <ul> <li>SRecycle.Bin</li> <li>awad</li> <li>clients</li> <li>derry</li> </ul>                        |              |                    |             |      |         |
| <ul> <li>SRecycle.Bin</li> <li>awad</li> <li>clients</li> <li>derry</li> <li>Documents and</li> </ul> |              |                    |             |      |         |
| SRecycle.Bin  Awad  clients  derry  bocuments and  Intel                                              |              |                    |             |      |         |
| SRecycle.Bin     awad     clients     derry     Documents ani     Intel     Lazzam                    |              |                    |             |      |         |
| SRecycle.Bin awad clients derry Documents and Intel Lazzam MEDBASE                                    |              |                    |             |      |         |

Highlight the Submission file (starts with an 'H') and click Open

| Ontario                                                                |                                          |                                                                 |
|------------------------------------------------------------------------|------------------------------------------|-----------------------------------------------------------------|
| MINISTRY OF HEA                                                        | ALTH AND LONG-TERM CARE                  | Français                                                        |
|                                                                        |                                          |                                                                 |
|                                                                        | MAIN   I                                 | ESIGNATED ACCOUNTS ADD DESIGNEE LOGOUT                          |
| File Upload                                                            |                                          |                                                                 |
| Select a Billing Number<br>Select file to upload:<br>Select file type: | *  C:\MEDBASE\OUTBOX Browse * Claim File |                                                                 |
|                                                                        |                                          | * - Mandatory Fields                                            |
|                                                                        |                                          |                                                                 |
| Upload                                                                 | Clear Home                               |                                                                 |
|                                                                        |                                          |                                                                 |
| CONTACT US   PRIVACY   IMPORTAN                                        | NOTICES                                  | © QUEEN'S PRINTER FOR ONTARIO, 2012   LAST MODIFIED: 2012-05-17 |

Click Upload

# **Downloading Report Files**

Open Internet Explorer Go to the address <u>https://www.edt.health.gov.on.ca/</u>

Enter Go Secure ID (email address) and Password

Click Sign In

| <sup>5</sup> Ontario                                                                                                    |                                                                       | Fn                                                                 |
|----------------------------------------------------------------------------------------------------|-----------------------------------------------------------------------|--------------------------------------------------------------------|
| GOScure Pofile<br>(See your profile, change password or security questions)<br>GOSecure Login - Delegated Administration<br>(For administrators of user access and resources) | Sign In GO Secure ID : Password : Sign In Forget your ID or password? | Don't have an account?<br>Register Now                             |
| ACT US   ACCESSIBILITY   PRIVACY   HELP                                                                                                    | © QUEEN'S PRINTER FOR ONTARIO,                                        | 2012   IMPORTANT NOTICES   ENV ID: GDC SYSTE<br>LAST MODIFIED: 201 |

#### Click on MC EDT Service (Upload / Download)

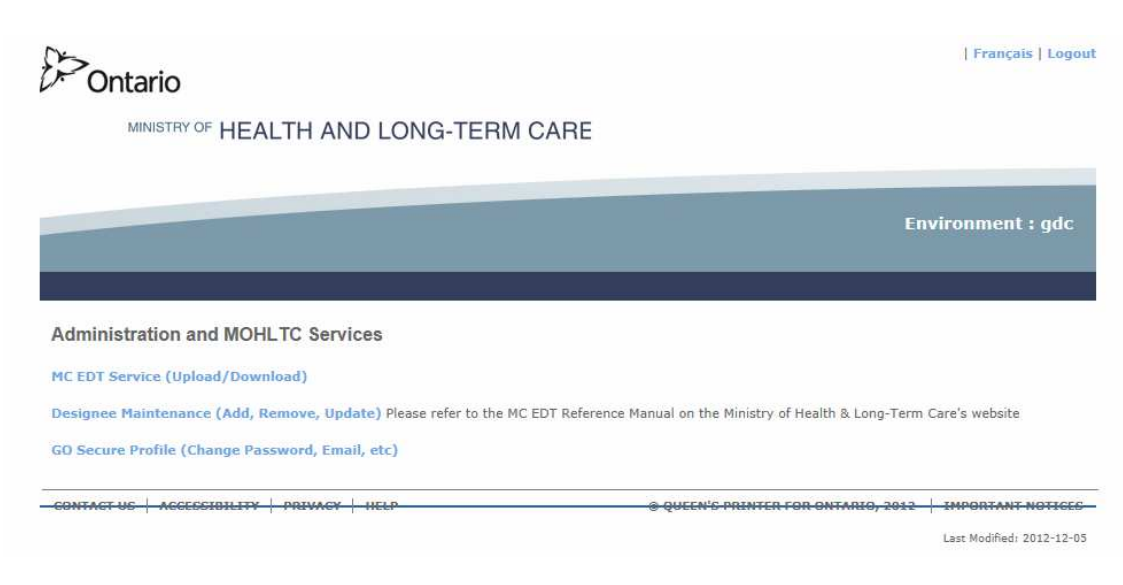

Click on Download

MINISTRY OF HEALTH AND LONG-TERM CARE

Prences

Prences

Prences

Prences

Prences

Prences

Prences

Prences

Prences

Prences

Prences

Prences

Prences

Prences
Prences
Prences
Prences
Prences
Prences
Prences
Prences
Prences
Prences
Prences
Prences
Prences
Prences
Prences
Prences
Prences
Prences
Prences
Prences
Prences
Prences
Prences
Prences
Prences
Prences
Prences
Prences
Prences
Prences
Prences
Prences
Prences
Prences
Prences
Prences
Prences
Prences
Prences
Prences
Prences
Prences
Prences
Prences
Prences
Prences
Prences
Prences
Prences
Prences
Prences
Prences
Prences
Prences
Prences
Prences
Prences
Prences
Prences
Prences
Prences
Prences
Prences
Prences
Prences
Prences
Prences
Prences
Prences
Prences
Prences
Prences
Prences
Prences
Prences
Prences
Prences
Prences
Prences
Prences
Prences
Prences
Prences
Prences
Prences
Prences
Prences
Prences
Prences
Prences
Prences
Prences
Prences
Prences
Prences
Prences
Prences
Prences
Prences
Prences
Prences
Prences
Prences
Prences
Prences
Prences
Prences
Prences
Prences
Prences
Prences
Prences
Prences
Prences
Prences
Prences
Prences
Prences
Prences
Prences
Prences
Prences
Prences
Prences
Prences
Prences
Prences
Prences
Prences
Prences
Prences
Prences
Prences
Prences
Prences
Prences
Prences
Prences
Prences
Prences
Prences
Prences
Prences
Prences
Prences
Prences
Prences
Prences
Prences
Prences
Prences
Prences
Prences
Prences
Prences
Prences
Prences
Prences
Prences
Prences
Prences
Prences
Prences
Prences
Prences
Prences
Prences
Prences
Prences
Prences
Prences
Prences
Prences
Prences
Prences
Prences
Prences
Prences
Prences
Prences
Prences
Prences
Prences
Prences
Prences
Prences
Prences
Prences
Prences
Prences
Prences
Prences
Prences
Prences
Prences
Prences
Prences
Prences
Prences
Prences
Prences
Prences
Prences
Prences
Prences
Prences
Prences
Prences
Prences
Prences
Prences
Prences
Prences
Prences
Prences
Prences
Prences
Prences
Prences
Prences
Prences
Prences
Prences
Prences
Prences
Prences
Prences
Prences
Prences
Prences
Prences
Prences
Prences
Prences
Prences
Prences
Pr

Choose Claim File for 'Select File Type' Click Browse

Select your Billing Number from the dropdown list Click Download

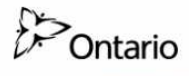

MINISTRY OF HEALTH AND LONG-TERM CARE

|                                         | MAIN   DESIGNATED ACCOUNTS   ADD DESIGNEE LOGOUT              |
|-----------------------------------------|---------------------------------------------------------------|
| eport Download                          |                                                               |
| elect a Billing Number *                | * - Mandatory Fie                                             |
| Download Home                           |                                                               |
| INTACT US   PRIVACY   IMPORTANT NOTICES | © QUEEN'S PRINTER FOR ONTARIO, 2012   LAST MODIFIED: 2012-05- |

Français

You must download each file one at a time.

Click on the word Download beside a file

|                  | MINISTRY O                   | F HEALTH AND LONG-TERM        | CARE              |                |                             | Français                 |
|------------------|------------------------------|-------------------------------|-------------------|----------------|-----------------------------|--------------------------|
|                  |                              |                               |                   |                |                             |                          |
|                  |                              |                               |                   |                |                             |                          |
|                  |                              |                               | MAIN   DESIGNATED | ACCOUNTS   ADD | DESIGNEE LOGOUT             |                          |
| List of Document | •- /51 ( Dillio - No         | h                             |                   |                |                             |                          |
| Records 1 - 2 c  | f 2 first previous next last | Der                           |                   |                |                             |                          |
| File Type        | Subject                      | File Name                     | Date              | Status         |                             |                          |
| ER               | Error Reports                | ER_284370_000197229.txt       | 2012-11-20        | Available      | Download                    |                          |
| RA               | Remittance Advice            | RA_214682_000127793.bxt       | 2012-11-01        | Available      | Download                    |                          |
| Sort I           | by File Type                 | Select Another Billing Number | Home              | Refresh        |                             |                          |
|                  |                              |                               |                   |                |                             |                          |
|                  |                              |                               |                   |                |                             |                          |
|                  | CONTACT US   PRIVACY   IM    | PORTANT NOTICES               |                   | © QUEEN'S PR   | INTER FOR ONTARIO, 2012   L | AST MODIFIED: 2012-05-17 |

On the Internet Explorer Save Dropdown choose Save As Navigate to your MedBASE Inbox (usually C:\MEDBASE\INBOX) Click Save

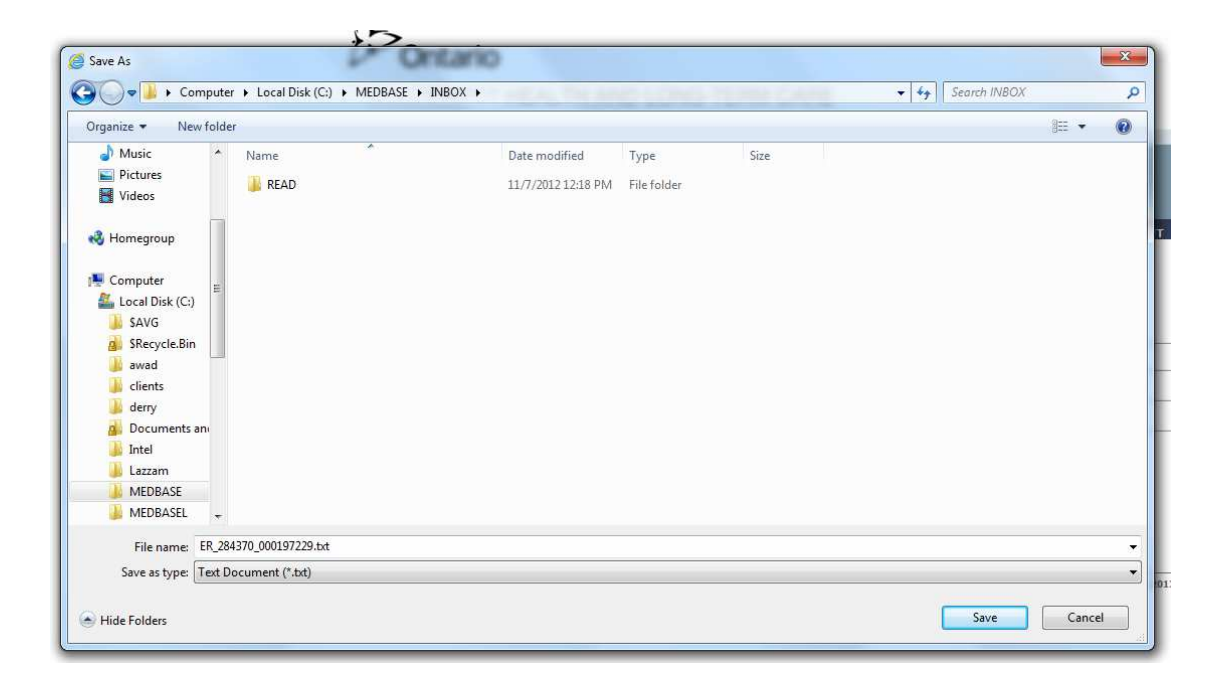

Repeat the steps above for each new file listed on the download page.

You can now log out of MC EDT and return to MedBASE to process the EDT files.